## 建筑施工特种作业人员操作资格认定 延期复核操作使用说明(个人版)

一、证书延期复核申请人访问"山东省人民政府"网站,若 是新用户,请点击右上角"注册",进行"个人注册"。

| 2021年5月12日 星期三 | 国务院客户端 |          |            | 繁体版 | 无障碍阅读 智能机器人 | 登录 注册   |
|----------------|--------|----------|------------|-----|-------------|---------|
|                |        | A Same A |            |     |             | 个人注册    |
|                |        |          |            |     |             | /Z/(110 |
|                |        | 山左坐      | 民政应        |     |             |         |
|                |        |          |            |     |             |         |
|                |        | 王国一体化任线政 | 劳服务中日, 山水  |     | 2.5         |         |
|                | 建筑施工   | 侍种作业人员   |            | 一网通 | 办           |         |
| 合首             | 页      | ▶ 政务公开   | ♥ 政务服务 🚼 政 | 民互动 | 1 走进山东      |         |

二、输入相关身份信息,进行注册。

| 用户通行证 山东省统一政务服务门户                                                                                              | 已有账号? 请登录 |
|----------------------------------------------------------------------------------------------------|-----------|
|                                                                                                    |           |
| <ul> <li>・ 1.注册个人账号时需要填写证件信息,请提前准备身份证、港澳居民往来内地通行证、台湾居民往来内地通行证或者外国人利</li> <li>2.个人账号注册的相关问题,请查看帮助文档。</li> </ul> | K久居留证。    |
| 账号注册                                                                                                    | 以下带*为必填项  |
| 验证手机号码 填写账号信息 验证身份 完成                                                                                          |           |
| 手机号码: *                                                                                                    |           |
| 请填写手机号!<br>图片验证码: *<br>请填写图片验证码                                                                                |           |
| 验证码: * 请填写验证码 获取验证码                                                                                            |           |
| 下一步返回                                                                                                    |           |

|                                                                                      |                                                                                                    | → 个人登录                                                                                                  |
|--------------------------------------------------------------------------------------|----------------------------------------------------------------------------------------------------|----------------------------------------------------------------------------------------------------|
|                                                                                      |                                                                                                    | 签 统一用户个人登录                                                                                              |
| 山东省人民政                                                                               | 时府                                                                                                    |                                                                                                    |
| 全国一体化在线政务服务平台                                                                        | <b>ベイ13</b><br>・山东                                                                                                    |                                                                                                    |
| 清输入关键字查询                                                                             | 一网通办                                                                                                    |                                                                                                    |
|                                                                                      |                                                                                                    |                                                                                                    |
| 个人答录 注人答录                                                                            |                                                                                                    | 合作网站                                                                                                    |
| INV NTLAN                                                                            |                                                                                                    |                                                                                                    |
|                                                                                      |                                                                                                    | ~                                                                                                    |
| 长号密码登录 手机验证码登录 扫码登录                                                                  | 3                                                                                                    | ~                                                                                                    |
| 长号密码登录 手机验证码登录 扫码登录                                                                  |                                                                                                    | 今<br>信用中国(山东)<br>www.creditsd.gov.co                                                                    |
| 《号密码登录 手机验证码登录 扫码登录<br>(2)<br>(2)<br>(18764135162                                    | 国家政务服务平台                                                                                                    | 信用中国(山东)<br>www.creditsd.gov.co                                                                         |
| 《号密码登录 手机验证码登录 扫码登录<br>图 18764135162                                                 | 国家政务服务平台            支付宝账号                                                                                                    | <ul> <li>信用中国(山东)</li> <li>www.creditud.gov.ce</li> <li>自东省投资审批监管系</li> </ul>                           |
| ★号密码登录 手机验证码登录 扫码数录 ● 18764135162 ● ●●●●●●●●●●●●●●●●●●●●●●●●●●●●●●●●●●●              | 会     国家政务服务平台       支     支付宝账号       (税信账号)                                                                                                    | <ul> <li>信用中国(山东)</li> <li>www.credited.gov.co</li> <li>山东省投资审批监管系</li> </ul>                           |
| ★号密码登录 手机验证码登录 扫码登录 ● 18764135162 ● ●●●●●●●●●●●●●●●●●●●●●●●●●●●●●●●●●●●              | 回家政务服务平台       之、支付宝账号       読       微信账号       ()       ()       ()       ()       ()       ()       ()       ()       ()       ()       ()       ()       ()       ()       ()       ()       ()       ()       ()       ()       ()       ()       ()       ()       ()       ()       ()       ()       ()       ()       ()       ()       ()       ()       ()       ()       ()       ()       ()       ()       ()       ()       ()       ()       ()       ()       ()       ()       ()       ()       ()       ()       ()       ()       ()       ()       ()       ()       ()       ()        () | <ul> <li>信用中国(山东)</li> <li>信用中国(山东)</li> <li>中本省投資审批監管列</li> <li>自东省投资审批监管列</li> <li>山东省人民政府</li> </ul> |
| ★号密码登录 手机验证码登录 13码登录     ●   18764135162     ●   ●     123   1055     1055   1 0 5 5 | 国家政务服务平台        支付宝账号        、        微信账号        电子社保卡                                                                                                    | <ul> <li>信用中国(山东)</li> <li>信用中国(山东)</li> <li>山东省投资审批监管书</li> <li>山东省投资审批监管书</li> <li>山东省人民政府</li> </ul> |

三、已有账号的老用户,直接点击个人登录进行后续操作

四、注册/登录成功后,返回"山东省人民政府"网站,在 搜索框内输入"建筑施工特种作业人员操作资格认定延期复 核",点击"一网通办"。

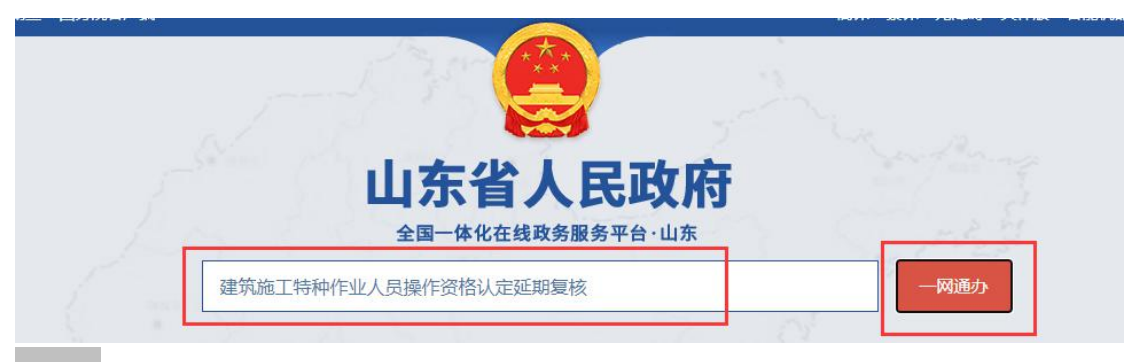

五、选择"建筑施工特种作业人员操作资格认定延期复核" 点击"进入办理"。

|                                 | <b>省人民政府</b>                               |                                       |                        | 20                                                        | 22年6月22日 星期三 智能机器人                        |
|---------------------------------|--------------------------------------------|---------------------------------------|------------------------|-----------------------------------------------------------|-------------------------------------------|
| 合前页                             | <b>王</b> 要闻动态                              | ▶ 政务公开                                | 💟 政务服务                 | <b>69</b> 政民互动                                            | ② 走进山东                                    |
| ◎ 山东省                           | 本站 全站<br>全站<br>建筑施工特种作业人员<br>热门搜索: 社保 养老保健 | 操作资格认定延期复核                            | 公积金医疗器械                |                                                           | Q                                         |
| 全部 政务服务<br>在 山东省下 为您找到村<br>行使层级 | 政务公开 政府信息 互动交<br>目关结果约 284 个,用时 0.261 秒    | 政府网站         开放接口            服务对象     | 进入此 切勿点                | 远面后直接点击<br>击此网页内任何排<br>                                   | "进入办理"按钮,<br>安钮! ! !                      |
| 检索模式                            | ▼ 时间范围                                     | -                                     |                        | 1 社<br>2 企                                                | -保<br>2111-22                             |
| 建筑施工特种作业建筑施工特种作业人员              | 人员操作资格认定延期复核<br><sup>操作资格认定延期复核</sup>      | 山东省行政许可进入力                            | 理 在线咨询                 | 3 户<br>④ 公                                                | 。<br>四<br>釈金<br>600                       |
| 事项类型(                           | 于政许可                                       | 事项编码 370                              | 117120122              |                                                           | 1/64                                      |
| 实施机构L                           | 山东省住房和城乡建设厅                                | 实施主体性质 法定                             | 机关                     | 最近挑                                                       | 搜索记录                                      |
| 行使层级 1                          | 省级                                         | の件类型 承诺                               | 件                      |                                                           | E种                                        |
| 相关办事指南: 济南市<br>日照市 临沂市          | 市) 青岛市) 淄博市) 零庄市<br>徳州市) 聊城市) 漢州市) 満       | (加加加加加加加加加加加加加加加加加加加加加加加加加加加加加加加加加加加加 | 》<br>〕 (济宁市) (泰安市) (威波 | <ul> <li>         ・・・・・・・・・・・・・・・・・・・・・・・・・・・・・</li></ul> | <del>魚击此框内任何地</del><br>钮,否则会导致延<br>作失败!!! |

## 六、完善相关信息,点击"下一步"。

|          |           |          |              |       |        |       | ◎ 王即 ◎ 仅万争坝 ◎ 服务争纵 |  |
|----------|-----------|----------|--------------|-------|--------|-------|--------------------|--|
| 首页       | 办事服务      | 结果公示     | 办事咨询         | 监督评议  |        |       | 使用帮助               |  |
| g事项:建筑施_ | E特种作业人员排  | 操作资格认定延期 | 复核           |       |        | 当前    | 陈统时间:2021-05-12    |  |
| 〇 填写明    | 目请人基本信息   | > 0填     | 写业务申办表单      |       | O 上传附付 | ŧ >   | O 申报告知单            |  |
|          |           |          |              |       |        |       |                    |  |
| 审批办件类型   | • 个人 • 企业 |          |              |       |        |       |                    |  |
| 证件类型     | 身份证       |          |              | *证件编号 |        |       |                    |  |
| *姓名      | 1         |          |              | *联系   |        |       |                    |  |
| 性別       | ◎ 男 ○ 女   |          |              | *联系地址 | 山东省    |       |                    |  |
| 籍贯       |           |          |              | 邮箱    |        |       |                    |  |
| 民族       | 请选择       |          | ~            | 出生日期  | 茴 选择日期 |       |                    |  |
| 学历       | 请选择       |          |              | 国籍    |        |       |                    |  |
| 所在地区     | 请选择       |          | <b>省</b> 请选择 |       |        | 市 请选择 | ~                  |  |
| 户口所在地    |           |          |              | 邮政编码  |        |       |                    |  |

七、选择"审批部门",点击"查询证书信息"和"查询继 续教育信息"按钮,并在"需要延期的证书"复选框打钩, 点击"下一步"(注:延期复核前提条件是有效期满前3个 月内**且**所选择的工种近一年内有24学时的继续教育,方可 延期复核)。

| ❷ 填写申请 | 人基本信息            |            | ○ 填写业务 | 申办表单 |          | 0 £       | 传附件   | +            |            | 0 申报告知                  |
|--------|------------------|------------|--------|------|----------|-----------|-------|--------------|------------|-------------------------|
| 例图:    |                  | 审批部门       |        | ſ    | 青岛市行     | 政审批       | 服务    | 5局           | •          | 1                       |
|        |                  | 姓名         |        |      | :        |           |       |              |            |                         |
|        |                  | 身份证号       |        | 370  |          |           |       |              |            |                         |
|        | 查                | 询证书信息      |        |      |          | 查询维       | 峻救育   | 行息           |            |                         |
|        |                  |            | -      | 3    | 主册证书情况   |           |       |              |            |                         |
|        | 序号<br>请选择需<br>证书 | 要延期的<br>姓名 | 证书约    | 肩号   | 工种       | 发证日期      |       | 有效期          | 证书状态       |                         |
|        | 1 💌              | E 1        | 自己 鲁A  | 2 0: | 建筑架子工 (普 | 2021-04-2 | 20 16 | 2024-20_16   | 有效         |                         |
|        |                  |            |        | 获取   | 继续教育信息   |           |       |              |            |                         |
|        | 序号 工种            |            |        | 培训日期 |          |           | 培训学   | 洋时           |            |                         |
|        | 1 建筑架            | 子工(普通脚手架   | 0      | 无    |          |           | 无     |              |            |                         |
|        | 上-步 下            | ⊶步         | Ŧ      |      |          | 技         | 术支持   | qq群号:1128118 | 036,技术支持电流 | 舌:0531-6896638<br>18:00 |

|        |                 | 人民政府<br><sub>题政务服务平台</sub> ·山东 |                         | 2022年6月21日 星期二 智能机器人 退出<br>请输入关键字查询 一网通办 |                   |               |              |  |
|--------|-----------------|--------------------------------|-------------------------|------------------------------------------|-------------------|---------------|--------------|--|
|        | 合首页             | <b>王</b> 要闻动态                  | <b>皮</b> 政务公开           | 💙 政务服务                                   | <b>69</b> 政民互动    | 121 走进山东      |              |  |
| 申报事项:建 | 建筑施工特种作业人员操作    | 资格认定延期复核                       |                         |                                          |                   | 当前系统时间        | : 2022-06-21 |  |
|        | ⊘ 填写基本信息        |                                | ⊘ 填写表单信息                |                                          | ○ 上传申请材料          |               | O 申报告知单      |  |
| 1 🛱 🕈  | 诗种作业人员健康查体表     |                                | 空白表下號 样表下载              |                                          | ● 在线提             | ¢             | 点击上校 资料库     |  |
| 2 🛱 k  | 近2年内一个或多个用人单位出具 | 的特种作业人员管理档案                    | 家记录原件的扫描件<br>空白表下载 样表下载 |                                          | ● 在线型<br>可从此处下载空白 | ∝<br>范表填写后盖章拍 |              |  |

九、点击提交,请等待主管部门审批。

十、业务暂存或提交后,可在个人中心登陆后点击右上角登录名-我的办件(查看办件进度或继续填写申请信息)。

| 用户通        | ∎行证   ι | 山东省组   | 充一政务服务                         | 务门户               |            |      |      |      |
|------------|---------|--------|--------------------------------|-------------------|------------|------|------|------|
| 0          | 欢迎您!    | 退出     | 🛛 账号设置                         | 🖸 中级卖名认证          |            |      |      | •    |
| 前我         | 的办件 1   | 省级 各市  | 5                              |                   |            |      |      |      |
| ■ 我        | 的咨询     | \$号 ■E | 制号                             | 办件名称              | 申报日期       | 当前环节 | 当前状态 | 查看   |
|            |         | 1 000. | 32937关 <sup>一</sup>            |                   | 2021-08-17 |      | 补齐补正 | 查看   |
| ★ 我        | 的消息     | 2 000( | 31994 <del>关</del>             | 如的建筑施工特种作业人员操作资   | 2021-08-17 |      | 收件   | 查看   |
| 谢 我        | 的投诉     | 3 000( | <sup>7</sup> 53 <del>关</del> : | 的建筑施工特种作业人员操作资…   | 2021-08-16 |      | 退件   | 查看   |
| <b>*</b> # | 的现金     | 4 000  | 1 3 关                          | 3 商投资农作物种子企业设立审查  | 2019-01-25 |      | 撤回   | 查看   |
|            |         | 5 0000 | 11 30625 <del>关于</del>         | 的外,商投资农作物种子企业设立审查 | 2019-01-25 |      | 撤回   | 查看   |
| 1 我        | 的收藏     |        |                                |                   |            |      |      | 更多>> |
| ③ 我        | 的融资     |        |                                |                   |            |      |      |      |
| © g        | 的预约     |        |                                |                   |            |      |      |      |
| ★ 我        | 的项目     |        |                                |                   |            |      |      |      |
|            |         |        |                                |                   |            |      |      |      |

+一、若按照此操作流程操作后仍有问题,请咨询省站后台
技术支持协助解决(电话 "0531-6896-6385"/QQ 群号:
1128118036)。